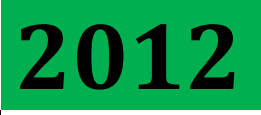

**Religare Securities Ltd** 

# [BUSINESS STATIONARY REQUISIOTN MODULE (BSRM) OPERATIONS MANUAL]

[Type the abstract of the document here. The abstract is typically a short summary of the contents of the document. Type the abstract of the document here. The abstract is typically a short summary of the contents of the document.]

#### **CONTENTS**

| 1.  | How to access module?                      |
|-----|--------------------------------------------|
| 2.  | Login to Module                            |
| 3.  | Home Page                                  |
| 4.  | Raising request4                           |
| 5.  | For Cancelling the Request9                |
| 6.  | Approving the request10                    |
| 7.  | Modify and approve request11               |
| 8.  | Receipt Confirmation                       |
| 9.  | Reports and MISs13                         |
| 10. | Collateral Distribution- Approval Matrix14 |

#### 1. How to access module?

Login to the module by using below link <a href="http://admin.religare.in/AOF">http://admin.religare.in/AOF</a>

#### 2. Login to Module

Enter HRIS User Name and Password

User name: <email address with domain> like abc.xyz@religare.com Password: xxxxxxxxx

#### 3. Home Page

- All operational users who are mapped in the Expense Manager for punching have the default rights of raising the request for their branches.
- After login below screen will appear to the requester

| 🖉 Religare Administration & Infra S                                                                                | 🚹 🔻 🗟 👻 🖃 🍓 👻 Page 🕶 Safety                                                                                                    |                                                  |
|----------------------------------------------------------------------------------------------------|----------------------------------------------------------------------------------------------------|--------------------------------------------------|
| RELIGA<br>Values that bind                                                                                         | RE                                                                                                    | Thursday, December 0<br>Welcome,<br><u>Logou</u> |
| Option                                                                                                    | Help Sheet                                                                                                    |                                                  |
| -AOF ▲<br>Raise Request<br>Request Receiving<br>Cancel Request<br>Reports<br>Requester Report<br>Home<br>Home Page | BSRM - How to Use?         + Available Collaterals         IAT Matrix         Generic ID for support         For any queries contact at:         stores@religare.in |                                                  |

- 3.1. **BSRM- How to Use?** is the user manual document for using the BSRM application.
- 3.2. Available Collaterals shows list of active collaterals available.

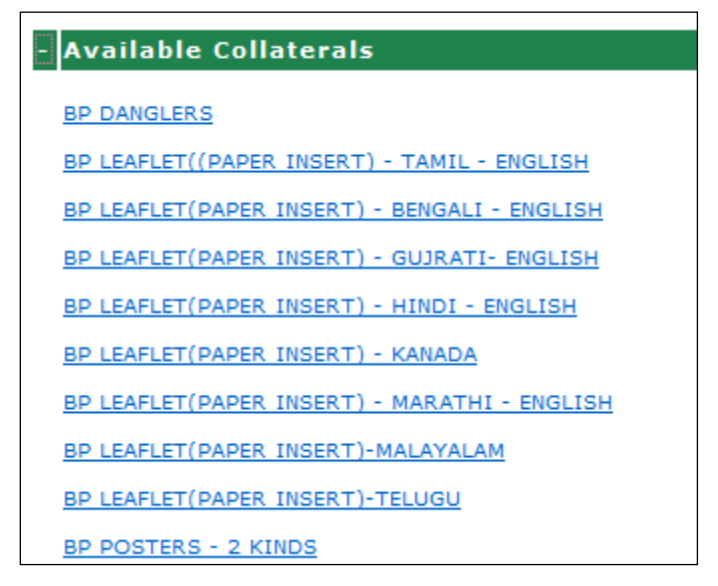

- 3.3. **TAT Matrix** shows branch wise standard time required by the dispatch team for dispatching the couriers post approval.
- 3.4. Generic ID for Support can be used to send any queries regarding dispatch. Users can contact at <u>stores@religare.in</u> e-mail id.

#### 4. Raising request

• For raising new request click on the Raise New Request link from the left menu bar.

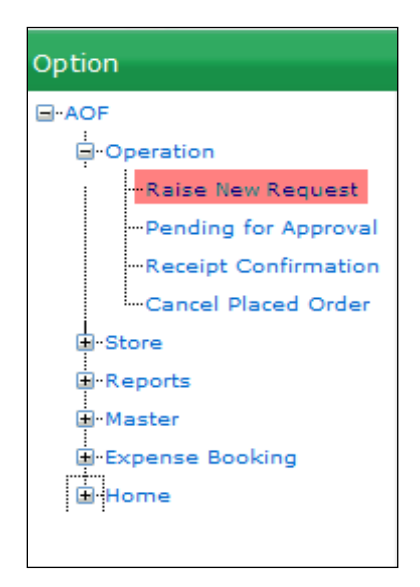

It displays below screen-

| Raise New Requ     | est                  |
|--------------------|----------------------|
| Request Type*      | : Self 💌             |
| Item Type*         | :Select Form Type    |
| Item Sub Type      | :                    |
| Branch Code        | : 7371               |
| Branch Name        | : Noida (GYS Global) |
| Item Name*         | :                    |
| Total Quantity*    | : Unit Price :       |
| Total Price        | :                    |
| Remaining Limit    | :                    |
|                    | Add                  |
| Requested Item D   | etails               |
| Show Previous Requ | est Details          |
| Receiver Name :    | Contact Number :     |
| Remarks :          | A                    |
|                    |                      |
|                    | -                    |
| Submit             | Reset                |

- Request type **Self** is for raising the request of self branch (users branch) and **Other** raising the request of other branch for which user has the access.
- For getting the access of other branches e-mail needs to be sent to <u>stores@religare.in</u> along with the approval from the zonal head for mapping other branches to users.
- **Item Type** shows list of items available (Account Opening Form / Collaterals)
- User need to select Item Type, Item Sub Type, Items Name and enter the quantity required.
- Based on the Item Type selected the various sub item types under this category will appear,

| RELIGÃ                                                                                                    | RE                                                                                                    |
|----------------------------------------------------------------------------------------------------|----------------------------------------------------------------------------------------------------|
| Option                                                                                                    | Raise Request                                                                                                    |
| G-AOF<br>G-AOF<br>G-Reperation<br>G-Request Receiving<br>G-Reports<br>G-Reports<br>G-Home<br>G-Home | Request Type*       : Self         Item Type*       : ACCOUNT OPENING FORM         Item Sub Type :      Select Item Sub Type         Branch Name       : Submit         EQUITY : STC001         Branch Name       : COMMODITY : STC002         Item Name*       : NSDL : STC003         Total Quantity*       : CDSL : STC006         Once Price       :         Requested Item Details         Show Previous Request Details         Receiver Name :       Contact Number :         Submit       Reset |

• Based on the Item Sub Type selected the various item names under this sub-category will appear,

| RELIGĂ<br>Values that bind                                                                          | RE                                                                                                    |
|----------------------------------------------------------------------------------------------------|----------------------------------------------------------------------------------------------------|
| Option                                                                                              | Raise Request                                                                                                    |
| -AOF  -Raise Request -Request Receiving -Cancel Request -Reports -Requester Report -Home -Home Page | Request Type* : Self         Item Type* : ACCOUNT OPENING FORM         Item Sub Type : EQUITY : STC001         Branch Code : 1793         Branch Name : GYS Global Noida 4         Item Name* :Select Form Name         Total Quantity* : Festect Form Name         RSL - BUSINESS PARTNER EVALUATION FORM         Total Price : RSL - BUSINESS PARTNER EVALUATION FORM         Total Price : RSL - CURRENCY DERIVATIVE (INDIVIDUAL)         Remaining Limit : MSL - BUSINESS PARTNER EVALUATION FORM         Show Previous Request Details         Receiver Name :         Contact Number :         Remarks :         Submit       Reset |

| There Name*        |                   |                               |                                                                                                    |
|--------------------|-------------------|-------------------------------|----------------------------------------------------------------------------------------------------|
| Ttem Name*         | : KSL - BROKING ( | INDIVIDUAL & NON INDIVIDUAL ) | <b>v</b>                                                                                                    |
| Total Quantity*    | :                 | Unit Price : 16.80            |                                                                                                    |
| Total Price        | ÷                 |                               |                                                                                                    |
| Remaining Limit    | : 0               |                               |                                                                                                    |
|                    | Add               |                               |                                                                                                    |
| Requested Item D   | etails            |                               |                                                                                                    |
| Show Previous Requ | est Details       |                               |                                                                                                    |
| Receiver Name :    |                   | Contact Number :              |                                                                                                    |
| Remarks :          |                   |                               | *                                                                                                    |
|                    |                   |                               |                                                                                                    |
|                    |                   |                               | -                                                                                                    |
| Submit             | Reset             | ]                             |                                                                                                    |
|                    |                   |                               | Norman Subject Analysis Analysis                                                                                                    |
|                    |                   |                               | and the second second se |
|                    |                   |                               |                                                                                                    |
|                    |                   |                               |                                                                                                    |
|                    |                   |                               | 18                                                                                                    |
|                    |                   |                               |                                                                                                    |
|                    |                   |                               |                                                                                                    |
|                    |                   |                               |                                                                                                    |
|                    |                   |                               | 10 101.00 AU   1-10                                                                                                    |
|                    |                   |                               |                                                                                                    |

- **Remaining limit** is the limit for ordering the account opening forms without any approval. This limit is calculated based on following,
- Limit Allowed without any approval (in a month) = (Total number of account opened in last month) X 2.5
- Eg if 100 accounts has been opened in the Oct'2011 month then Number of forms allowed to be ordered in Nov'11 month without approval is= 2.5 X 100 = 250

- Quantity ordered above this limit will go for Exceptional approval to Branch Manager -> Zonal Head -> Regional Head.
- In case of Business Partner requisition approval will be required from Regional Head.
- Post entering the quantity click on "Add" button.
- After clicking "Add" button, you can order for more collateral in the same order as shown in below screen shots.

| Item Name <sup>*</sup><br>Total Quanti<br>Total Price<br>Remaining L | * : [Select  <br>ity* :<br>:<br>Limit : 0            | Form Name<br>Unit Price :                                |          |            |                  |     |
|----------------------------------------------------------------------|------------------------------------------------------|----------------------------------------------------------|----------|------------|------------------|-----|
| <i>Requested I</i><br>Edit Delete                                    | Add<br>tem Details<br>Item Type                      | Item Name                                                | Quantity | Price/Unit | Price            |     |
| 🧭 😳                                                                  | ACCOUNT<br>OPENING FORM                              | RSL - BROKING (INDIVIDUAL<br>& NON INDIVIDUAL )<br>Total | 23<br>23 | 16.80      | 386.40<br>386.40 |     |
| Show Previous<br>Regional Hea<br>Employee Co                         | s Request Details<br>d Approval Details<br>de : 1117 | 5                                                        | Employee | Name: VI   | VEK AGAR W       | /AL |
| Receiver Nan<br>Remarks                                              | ne :                                                 | Contact Num                                              | ber :    |            | *                |     |
| Reason*                                                              | :                                                    |                                                          |          |            | *                |     |

| Request Typ                      | e*    | : Self 🖕          |                                           |          |            |       |  |  |
|----------------------------------|-------|-------------------|-------------------------------------------|----------|------------|-------|--|--|
| Item Type*                       |       | : ACCOUNT         | OPENING FORM                              |          |            | -     |  |  |
| Item Sub Ty                      | /pe   | : EQUITY :        | STC001 🗸                                  |          |            |       |  |  |
| Branch Code : 7371               |       |                   |                                           |          |            |       |  |  |
| Branch Name : Noida (GYS Global) |       |                   |                                           |          |            |       |  |  |
| Item Name*                       | F.    | :Select F         | orm Name                                  |          |            | -     |  |  |
| Total Quant                      | ity*  | :                 | Unit Price :                              |          |            |       |  |  |
| Total Price                      |       | :                 |                                           |          |            |       |  |  |
| Remaining L                      | Limit | : 0               |                                           |          |            |       |  |  |
|                                  |       | Add               |                                           |          |            |       |  |  |
| Requested I                      | tem D | etails            |                                           |          |            |       |  |  |
| Edit Delete                      | It    | em Type           | Item Name                                 | Quantity | Price/Unit | Price |  |  |
| 🧭 😳                              | ACCO  | OUNT<br>NING FORM | RSL - BUSINESS PARTNER<br>EVALUATION FORM | 23       | 2.73       | 62.79 |  |  |
|                                  |       |                   | Total                                     | 23       |            | 62.79 |  |  |

• Like this use can add the multiple items under single request,

• Modifications on the items already selected in bucket can be done thru Edit option, if any item is wrongly selected then same can be deleted by "Delete" option

| Requ       | iested I | tem D  | etails          |                                           |                 |                      |          |            |        |
|------------|----------|--------|-----------------|-------------------------------------------|-----------------|----------------------|----------|------------|--------|
| Edit       | Delete   | Ite    | em Type         | I                                         | ltem N          | ame                  | Quantity | Price/Unit | Price  |
| <b></b>    | 0        | ACCO   | UNT<br>ING FORM | RSL - BR<br>& NON IN                      | OKING<br>DIVIDI | (INDIVIDUAL<br>JAL ) | 23       | 16.80      | 386.40 |
| $\diamond$ | 8        | ACCO   | UNT<br>ING FORM | RSL - CURRENCY<br>DERIVATIVE (INDIVIDUAL) |                 |                      | 23       | 13.65      | 313.95 |
|            |          |        |                 |                                           |                 | Total                | 46       |            | 700.35 |
| Recei      | iver Nan | ne : A | mit             |                                           |                 | Contact Num          | ber : 99 | 999999999  |        |
| Recei      | iver Nan | ne : A | mit             |                                           |                 | Contact Num          | ber: 99  | 999999999  |        |
| Rema       | arks     | :      |                 |                                           |                 |                      |          |            |        |
|            |          |        |                 |                                           |                 |                      |          |            | -      |
| Reas       | on*      | : F    | orma not a      | vailable                                  |                 |                      |          |            | -      |
|            |          |        |                 |                                           |                 |                      |          |            |        |
|            |          |        |                 |                                           |                 |                      |          |            | -      |

| Requested Item Details         Edit Delete Item Type Item Name Quantity Price/Unit Price         Opening Form       RSL - BROKING (INDIVIDUAL)       23       16.80       386.4         Opening Form       RSL - CURRENCY       23       13.65       313.9         OPENING FORM       DERLYATIVE (INDIVIDUAL)       23       13.65       313.9                                                                                                    |
|----------------------------------------------------------------------------------------------------|
| Edit Delete     Item Type     Item Name     Quantity Price/Unit     Price       Image: State State                                                            |
| Image: Constraint of the second state of the second state of the seco |
| Image: Weight of the second second        |
|                                                                                                    |
| Total 46 700.3                                                                                                    |
| Regional Head Approval Details Employee Code : 1117 Employee Name : Contact Number :                                                                                                    |
| Remarks :                                                                                                    |
| Reason* :                                                                                                    |
| Submit Reset                                                                                                    |

• Post selecting the items click on the "Submit" button. System generated unique id assign to request as shown below.

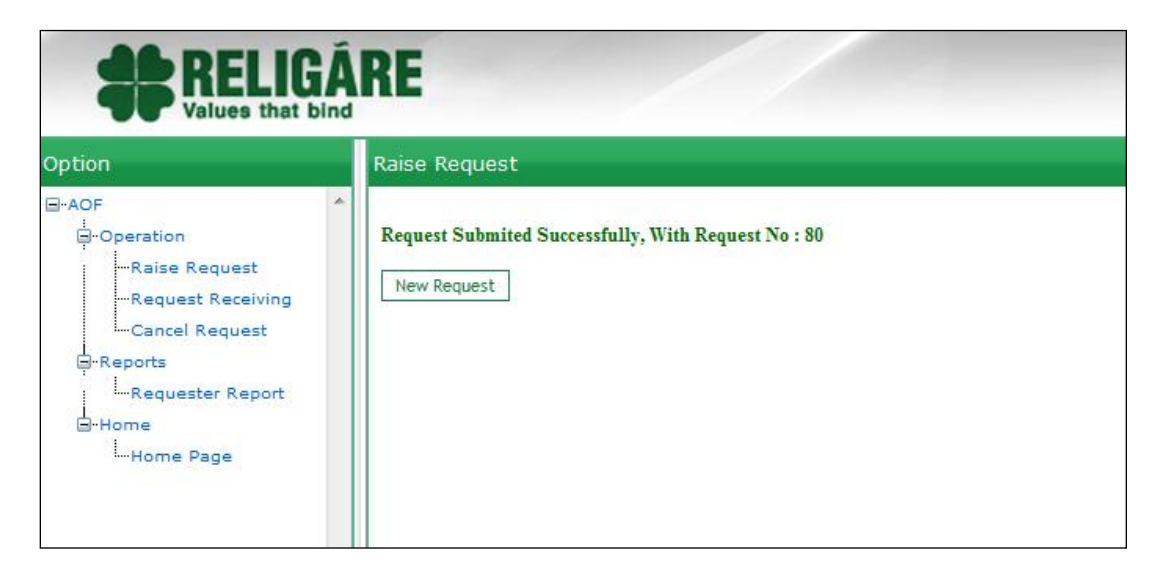

If the operation user is allowed to punch the request for other branches then he needs to select the Request Type as other and the respective branch code and follow the above steps

#### 5. For Cancelling the Request

• If any request is wrongly raised then requester can cancel the same thru Cancel Placed Order as shown below

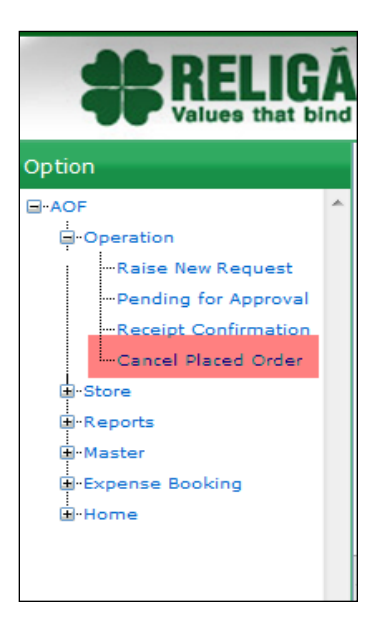

\*Please note user can cancel only those request which has not dispatched from the store.

#### 6. Approving the request

- Based on the requisition submitted if Account opening count exceeds the limit defined it will go for exceptional approval to Branch Manager, Zonal Head and Regional Head. For forms requested which is in monthly limit it will directly go to Central Store Team for dispatch.
- Auto mailer will be sent to the approvers and approvers will have the option of approving through mail also.

| Dear Vivek Agarwal,              |                                                |          |            |        |
|----------------------------------|------------------------------------------------|----------|------------|--------|
| Below request is assigned to you | for your necessary action related to approval. |          |            |        |
| Approve   Reject                 |                                                |          |            |        |
|                                  |                                                |          |            |        |
| Requester Detail                 |                                                |          |            |        |
| Name                             | 14628 : Sandeep Singh Rawat                    |          |            |        |
| Branch Code                      | 1463 : Shree Ji investment                     |          |            |        |
| Email ID                         | rawat.sandeep@religare.com                     |          |            |        |
|                                  |                                                |          |            |        |
| Request Detail                   |                                                |          |            |        |
| Request ID                       | 8398                                           |          |            |        |
| Item Type                        | AOF : ACCOUNT OPENING FORM                     |          |            |        |
| Quantity                         | 25                                             |          |            |        |
| Total Amount                     | 407.50                                         |          |            |        |
| Reason                           | Forms finished with BP.                        |          |            |        |
| Item Type                        | Item Name                                      | Item Oty | Unit Price | Amount |
| ACCOUNT OPENING FORM             | RSL - BROKING (INDIVIDUAL & NON INDIVIDUAL )   | 25       | 16.30      | 407.50 |
| Approve   Reject                 |                                                |          |            |        |

#### For requests gets approved request further goes to stores team for dispatch

| Dispatch       Request ID       Item Type Name       Qty       Requested By       Requested Date       Branch Code       Branch Nam         Grading       Dispatch       8377       ACCOUNT OPENING FORM       5       Vikas Udaywal[23017]       19-Jan-2012       1574       Itarsi (Commod         Grading       Dispatch       8379       ACCOUNT OPENING FORM       5       Vikas Udaywal[23017]       19-Jan-2012       1574       Itarsi (Commod         Dispatch       8380       ACCOUNT OPENING FORM       10       Surga Pillai[36245]       19-Jan-2012       1222       Jhansi         Dispatch       8389       ACCOUNT OPENING FORM       10       Barmika Jain[12921]       19-Jan-2012       1322       Jhansi         Dispatch       8390       ACCOUNT OPENING FORM       4       Anamika Jain[12921]       19-Jan-2012       1322       Jhansi         Dispatch       8390       ACCOUNT OPENING FORM       10       Riddhi C Parikh(45847)       19-Jan-2012       1321       Jannika         Countr Details       Dispatch       8393       ACCOUNT OPENING FORM       10       Reidei C Parikh (45847)       19-Jan-2012       1251       Yamuanagar         Dispatch       8393       ACCOUNT OPENING FORM       10       Devika paresh joshi[1583]       <                                                                                                    | tion               | Dispatch Re | quest      |                      |     |                           |                |             |                  |
|----------------------------------------------------------------------------------------------------|--------------------|-------------|------------|----------------------|-----|---------------------------|----------------|-------------|------------------|
| B-Operation     Dispatch 8377 ACCOUNT OPENING FORM 5 Vikas Udaywa[23017] 19-Jan-2012 1574 Itarsi (Commod     Dispatch 8379 ACCOUNT OPENING FORM 5 Vikas Udaywa[23017] 19-Jan-2012 1574 Itarsi (Commod     Dispatch 8380 ACCOUNT OPENING FORM 10 Surva Pillai[36245] 19-Jan-2012 122 Jhansi     Dispatch 8380 ACCOUNT OPENING FORM 4 Anamika Jain[12921] 19-Jan-2012 1322 Jhansi     Dispatch 8390 ACCOUNT OPENING FORM 4 Anamika Jain[12921] 19-Jan-2012 1322 Jhansi     Dispatch 8391 ACCOUNT OPENING FORM 10 Riddhi C Parkh(45847] 19-Jan-2012 1322 Jhansi     Dispatch 8393 ACCOUNT OPENING FORM 10 Riddhi C Parkh(45847] 19-Jan-2012 1322 Jhansi     Dispatch 8393 ACCOUNT OPENING FORM 10 Riddhi C Parkh(45847] 19-Jan-2012 1322 Jhansi     Dispatch 8393 ACCOUNT OPENING FORM 50 Sanjay Kumar Akela[10308] 19-Jan-2012 1251 Yamunanagar     Dispatch 8396 ACCOUNT OPENING FORM 5 Devika paresh joshi[1583] 19-Jan-2012 2064 Pune     Dispatch 8397 ACCOUNT OPENING FORM 5 Devika paresh joshi[1583] 19-Jan-2012 2064 Pune                                                                                                    | NOF                | Dispatch    | Request ID | Item Type Name       | Qty | Requested By              | Requested Date | Branch Code | Branch Name      |
| -Store           Dispatch 8379         ACCOUNT OPENING FORM 5           Vikas Udaywal[23017]         19-Jan-2012         1574         Itarsi (Commod         Dispatch 8380         ACCOUNT OPENING FORM 10         Surya Pilai(35245)         19-Jan-2012         2451         Amaravati         Dispatch 8389         ACCOUNT OPENING FORM 8         Anamika Jain[12921]         19-Jan-2012         1322         Jhansi         Dispatch 8390         ACCOUNT OPENING FORM 4         Anamika Jain[12921]         19-Jan-2012         1322         Jhansi         Dispatch 8390         ACCOUNT OPENING FORM 10         Riddhi C Parikh(45847)         19-Jan-2012         1322         Jhansi         Dispatch 8393         ACCOUNT OPENING FORM 10         Riddhi C Parikh(45847)         19-Jan-2012         1322         Jhansi         Dispatch 8393         ACCOUNT OPENING FORM 10         Riddhi C Parikh(45847)         19-Jan-2012         1321         Jhansi         Dispatch 8393         ACCOUNT OPENING FORM 10         Riddhi C Parikh(45847)         19-Jan-2012         1321         Jhansi         Dispatch 8393         ACCOUNT OPENING FORM         10         Riddhi C Parikh(45847)         19-Jan-2012         1251         Yamunanagar         Dispatch 8393         ACCOUNT OPENING FORM         10         Devika paresh joshi[1583]         19-Jan-2012         2064         Pune         W= Expense Booking         W-Home         W         Home         W         Home         M         ACCOUNT OPENING FORM         S         Devika paresh joshi[1583]         19-Jan-2012         2064         Pune         K         K         K                                                                                                    | Operation          | Dispatch    | 8377       | ACCOUNT OPENING FORM | 5   | Vikas Udaywal[23017]      | 19-Jan-2012    | 1574        | Itarsi (Commodit |
| -Dispatch         8380         ACCOUNT OPENING FORM         10         Surya Pillai[36245]         19-Jan-2012         2451         Amaravati           Dispatch         8389         ACCOUNT OPENING FORM         8         Anamika Jain[12921]         19-Jan-2012         1322         Jhansi           Dispatch         B390         ACCOUNT OPENING FORM         4         Anamika Jain[12921]         19-Jan-2012         1322         Jhansi           Dispatch         B390         ACCOUNT OPENING FORM         4         Anamika Jain[12921]         19-Jan-2012         1322         Jhansi           Dispatch         B390         ACCOUNT OPENING FORM         4         Anamika Jain[12921]         19-Jan-2012         1322         Jhansi           Dispatch         8391         ACCOUNT OPENING FORM         10         Ridhi C Parikh(45847]         19-Jan-2012         1325         Yamunanagar           Dispatch         8393         ACCOUNT OPENING FORM         50         Sanjay Kumar Akela[10308]         19-Jan-2012         2064         Pune           Dispatch         8397         ACCOUNT OPENING FORM         10         Devika paresh joshi[1583]         19-Jan-2012         2064         Pune           Home         H         H         H         H         H                                                                                                    | -Store             | Dispatch    | 8379       | ACCOUNT OPENING FORM | 5   | Vikas Udaywal[23017]      | 19-Jan-2012    | 1574        | Itarsi (Commodit |
| Dispatch Receives     Dispatch Receives     Dispatch Receives     Dispatch Receives     Dispatch Receives     Dispatch Receives     Receives                                                                                                    | - Dispatch Request | Dispatch    | 8380       | ACCOUNT OPENING FORM | 10  | Surya Pillai[36245]       | 19-Jan-2012    | 2451        | Amaravati        |
| Dispatch Item         Dispatch         8390         ACCOUNT OPENING FORM         4         Anamika Jain[12921]         19-Jan-2012         1322         Jhansi           Courier Details         Dispatch         8391         ACCOUNT OPENING FORM         10         Riddhi C Parikh(45847)         19-Jan-2012         5391         Sunrise Avenue           Cheports         Sanjay Kumar Akela[10308]         19-Jan-2012         251         Yamunanagar           Plaspatch         8396         ACCOUNT OPENING FORM         10         Devika paresh joshi[1583]         19-Jan-2012         2064         Pune           Dispatch         8397         ACCOUNT OPENING FORM         5         Devika paresh joshi[1583]         19-Jan-2012         2064         Pune           Bispatch         8397         ACCOUNT OPENING FORM         5         Devika paresh joshi[1583]         19-Jan-2012         2064         Pune           Bispatch         8397         ACCOUNT OPENING FORM         5         Devika paresh joshi[1583]         19-Jan-2012         2064         Pune                                                                                                    | -Dispatch Request  | Dispatch    | 8389       | ACCOUNT OPENING FORM | 8   | Anamika Jain[12921]       | 19-Jan-2012    | 1322        | Jhansi           |
| Courier Details     Dispatch 8391 ACCOUNT OPENING FORM 10 Riddhi C Parikh[45847] 19-Jan-2012 5391 Sunrise Avenue     Dispatch 8393 ACCOUNT OPENING FORM 50 Sanjay Kumar Akela[10308] 19-Jan-2012 1251 Yamunanagar     Dispatch 8396 ACCOUNT OPENING FORM 10 Devika paresh joshi[1583] 19-Jan-2012 2064 Pune     Dispatch 8397 ACCOUNT OPENING FORM 5 Devika paresh joshi[1583] 19-Jan-2012 2064 Pune     Dispatch 8397 ACCOUNT OPENING FORM 5 Devika paresh joshi[1583] 19-Jan-2012 2064 Pune                                                                                                    | -Dispatch Item     | Dispatch    | 8390       | ACCOUNT OPENING FORM | 4   | Anamika Jain[12921]       | 19-Jan-2012    | 1322        | Jhansi           |
| Pispatch         8393         ACCOUNT OPENING FORM         50         Sanjay Kumar Akela[10308]         19-Jan-2012         1251         Yamunanagar           Master         Dispatch         8396         ACCOUNT OPENING FORM         10         Devika paresh joshi[1583]         19-Jan-2012         2064         Pune           Dispatch         8397         ACCOUNT OPENING FORM         5         Devika paresh joshi[1583]         19-Jan-2012         2064         Pune           Home         III         IIII         III         IIII         III         IIII         IIII         IIII         IIII         IIII         IIII         IIIIIIIIIIIIIIIIIIIIIIIIIIIIIIIIIIII                                                                                                    | -Courier Details   | Dispatch    | 8391       | ACCOUNT OPENING FORM | 10  | Riddhi C Parikh[45847]    | 19-Jan-2012    | 5391        | Sunrise Avenue   |
| Master         Dispatch         8396         ACCOUNT OPENIING FORM         10         Devika paresh joshi[1583]         19-Jan-2012         2064         Pune           Master         Dispatch         8397         ACCOUNT OPENIING FORM         5         Devika paresh joshi[1583]         19-Jan-2012         2064         Pune           E-Expense Booking         Image: Count openiing FORM         5         Devika paresh joshi[1583]         19-Jan-2012         2064         Pune                                                                                                    | H-Reports          | Dispatch    | 8393       | ACCOUNT OPENING FORM | 50  | Sanjay Kumar Akela[10308] | 19-Jan-2012    | 1251        | Yamunanagar      |
| H-Master<br>H-Expense Booking<br>H-Home<br>Home<br>Home | a Reports          | Dispatch    | 8396       | ACCOUNT OPENING FORM | 10  | Devika paresh joshi[1583] | 19-Jan-2012    | 2064        | Pune             |
| Expense Booking<br>Home                                                                                                    | Master             | Dispatch    | 8397       | ACCOUNT OPENING FORM | 5   | Devika paresh joshi[1583] | 19-Jan-2012    | 2064        | Pune             |
| Home III                                                                                                    | Expense Booking    |             |            |                      |     |                           |                |             |                  |
|                                                                                                    |                    |             |            |                      |     |                           |                |             |                  |
| 4                                                                                                    |                    | •           |            |                      |     |                           |                |             |                  |
| 4                                                                                                    |                    |             |            |                      |     |                           |                |             |                  |
|                                                                                                    |                    | -           |            |                      |     |                           |                |             |                  |
|                                                                                                    |                    |             |            |                      |     |                           |                |             |                  |
|                                                                                                    |                    | 4           |            |                      |     |                           |                |             |                  |
|                                                                                                    |                    | -           |            |                      |     |                           |                |             |                  |
|                                                                                                    |                    |             |            |                      |     |                           |                |             |                  |

• Post dispatch from store team requester receives the information regarding, courier details and AWB number of dispatch as shown below.

| From:        | admin.helpdesk@religare.in | L. C. C. C. C. C. C. C. C. C. C. C. C. C. |                                 |          |                   |              |             |                      |
|--------------|----------------------------|-------------------------------------------|---------------------------------|----------|-------------------|--------------|-------------|----------------------|
| ío:          | preethy.nair@religare.com  |                                           |                                 |          |                   |              |             |                      |
| Ic:          |                            |                                           |                                 |          |                   |              |             |                      |
| iubject:     | RAISAOF: Your Request:83   | 314 Has Been Dispatched                   |                                 |          |                   |              |             |                      |
| 8            | 1                          |                                           | 1 * * * 4 * * * 1 * * * 5 * * * | 6 .      |                   | 8            | 1 <b></b>   | 10                   |
| L            |                            | 1 1                                       |                                 |          |                   | 1            |             |                      |
| Dear Pree    | ethy K Nair,               |                                           |                                 |          |                   |              |             |                      |
|              | -                          |                                           |                                 |          |                   |              |             |                      |
| Requeste     | er Detail                  |                                           |                                 |          |                   |              |             |                      |
| Name         |                            | 2077 : Preethy K                          | Nair                            |          |                   |              |             |                      |
| Branch Co    | ode                        | 4774 : RAFEEK                             | KALI K P                        |          |                   |              |             |                      |
| Email ID     |                            | preethy.nair@rel                          | ligare.com                      |          |                   |              |             |                      |
| Request      | Detail                     |                                           |                                 |          |                   |              |             |                      |
| Request ID   | )                          | 8314                                      |                                 |          |                   |              |             |                      |
|              |                            |                                           |                                 |          |                   |              |             |                      |
| Item Type    | 6                          | Item Name                                 |                                 | Quantity | Reason            | Courier Name | AWB No      | <b>Dispatch Date</b> |
| AOF : ACC    | COUNT OPENING FORM         | A22 : RSL - BROKING (IN                   | NDIVIDUAL & NON INDIVIDUAL )    | 15       | MARKETING PURPOSE | BLUE DART    | 13441129321 | 18-Jan-2012          |
|              |                            |                                           |                                 |          |                   |              |             |                      |
|              |                            |                                           |                                 |          |                   |              |             |                      |
| For viewi    | ng please login throug     | zh below link:                            |                                 |          |                   |              |             |                      |
| http://adm   | nin religare in/AOF        | ,<br>,                                    |                                 |          |                   |              |             |                      |
| intep.studii | initia garcine ror         |                                           |                                 |          |                   |              |             |                      |
|              |                            |                                           |                                 |          |                   |              |             |                      |
| Best Reg     | ards                       |                                           |                                 |          |                   |              |             |                      |
| Dest Regi    | aus,                       |                                           |                                 |          |                   |              |             |                      |
| P ali gara   | A durin Usindasis          |                                           |                                 |          |                   |              |             |                      |
| Rengare A    | Admin Heipdesk             |                                           |                                 |          |                   |              |             |                      |
|              |                            |                                           |                                 |          |                   |              |             |                      |

#### 7. Modify and approve request

Now approver can modify the quantity of items requested and approve the same. Foe that, approver has to click on "Approve/modify" button. Then approver will have to enter the "Modified quantity" and click submit. The request will be approved and an auto mailer giving description of modified quantity will be sent to approver.

| Pending for Approval |             |                           |           |              |                        |        |        |                                                                   |             |                  |                        |       |                        |              |
|----------------------|-------------|---------------------------|-----------|--------------|------------------------|--------|--------|-------------------------------------------------------------------|-------------|------------------|------------------------|-------|------------------------|--------------|
|                      | Approve     | Reject                    | RequestID | ItemTypeCode | ItemTypeNam            | ne Qty | Price  | RequestedRemarks                                                  | RequestedBy | / EmployeeCode   | EmployeeName           | BCode | BName                  | <u> </u>     |
| •                    | Approve/Mod | <u>lify</u> <u>Reject</u> | 8381      | AOF          | ACCOUNT<br>OPENING FOR | .м 20  | 336.00 | courier to branch<br>g-36 1st floor<br>marina arcade cp<br>nd-01  | 36710       | 36710            | Jasdeep Singh<br>Dua   | 1511  | G-36-III<br>(Equity)   |              |
| V                    | Approve/Mod | lify Reject               | 8383      | AOF          | ACCOUNT<br>OPENING FOR | м 20   | 294.00 | courier to branch<br>g-36 1 st floor<br>marina arcade cp<br>nd-01 | 36710       | 36710            | Jasdeep Singh<br>Dua   | 1511  | G-36-III<br>(Equity)   |              |
|                      | Approve/Mod | lify <u>Reject</u>        | 8386      | AOF          | ACCOUNT<br>OPENING FOR | .M 25  | 367.50 |                                                                   | 14628       | 14628            | Sandeep Singh<br>Rawat | 6074  | INFINITY<br>INVESTMENT |              |
|                      | Approve/Mod | dify Reject               | 8398      | AOF          | ACCOUNT<br>OPENING FOR | .M 25  | 407.50 |                                                                   | 14628       | 14628            | Sandeep Singh<br>Rawat | 1463  | Shree Ji<br>investment | <b>v</b>     |
| 4                    |             |                           |           |              |                        |        |        |                                                                   |             |                  |                        |       | Þ                      |              |
| A                    | oproved All |                           |           |              |                        |        |        |                                                                   |             |                  |                        |       |                        |              |
| Requ                 | est ID : 83 | 81                        |           |              |                        |        |        |                                                                   |             |                  |                        |       |                        |              |
| Item                 | Detail : Re | equestMID                 | RequestID | ItemType     | Code Ite               | mType  | Name   | Ite                                                               | mCode It    | temName          |                        | Qty   | UnitPrice              | Modified Qty |
|                      | 8           | 465                       | 8381      | AOF          | AC                     | COUNT  | OPENIN | G FORM AD                                                         | 15 F        | RCL - SPOT (INDI | VIDUAL)                | 20    | 16.80                  |              |
| Remarks :            |             |                           |           |              |                        |        |        |                                                                   |             |                  |                        |       |                        |              |

## 8. Receipt Confirmation

Post receiving the packets at branches requester needs to mark as received against respective request with appropriate remarks if applicable.

| RELIG                                                      | RE                                                                                                    | Thursday, De<br>We                                                                                                | ecember 01, 2011 4:3<br>elcome, Varun Dua [ E<br><u>Loqout Help</u> |  |  |  |  |  |  |  |  |  |
|------------------------------------------------------------|----------------------------------------------------------------------------------------------------|----------------------------------------------------------------------------------------------------|---------------------------------------------------------------------|--|--|--|--|--|--|--|--|--|
| ption                                                      | Request Receiving                                                                                          |                                                                                                    |                                                                     |  |  |  |  |  |  |  |  |  |
| ]-AOF                                                      | Receive DispDetailID DispatchID RequestID BCode BName RCode RName Z                                        | ode ZName EmployeeCode ReqEmployeeName Qty Price DispatchType CourierName                                         | AWBNO Disp 🔶                                                        |  |  |  |  |  |  |  |  |  |
| Raise RequestRequest ReceivingCancel RequestCancel Request | Receive         5         4         80         1793         GVS<br>Global<br>4         R1002         NORTH | Delhi-<br>Zone         38338         Varun Dua         23         700.35         SELF         BLUE DART         1 | 1111111111 349                                                      |  |  |  |  |  |  |  |  |  |
|                                                            | Receive         6         4         80         1793         GYS<br>Global<br>4         R1002         NORTH | Delhi-<br>Zone         38338         Varun Dua         13         700.35         SELF         BLUE DART         1 | 1111111111 349                                                      |  |  |  |  |  |  |  |  |  |
| B-Home                                                     | Receive 7 4 80 1793 GYS Global R1002 NORTH F                                                               | Delhi-<br>725 Zone 38338 Varun Dua 10 700.35 SELF BF 1                                                            | i111 349 <sub>+</sub>                                               |  |  |  |  |  |  |  |  |  |
|                                                            | ۲                                                                                                    |                                                                                                    | ÷                                                                   |  |  |  |  |  |  |  |  |  |
|                                                            | DispDetailID : 5<br>ReceivedQty : 23                                                                       |                                                                                                    |                                                                     |  |  |  |  |  |  |  |  |  |
|                                                            | Remarks :                                                                                                  | emarks :                                                                                                    |                                                                     |  |  |  |  |  |  |  |  |  |
|                                                            | Submit                                                                                                    |                                                                                                    |                                                                     |  |  |  |  |  |  |  |  |  |

| Request Receiving               |  |
|---------------------------------|--|
| Request Received Successfully!! |  |

Report section will show as Received.

| Option            | R         | equester Re   | port            |                                                |        |           |            |              |             |                         |            |  |
|-------------------|-----------|---------------|-----------------|------------------------------------------------|--------|-----------|------------|--------------|-------------|-------------------------|------------|--|
| ⊡-AOF<br>         | equest ID | :R            | ay-2011         |                                                |        |           |            |              |             |                         |            |  |
| Raise Request     | в         | usiness Regio | n: 💌 R          | equest Status                                  | 💌 Sea  | ch Export |            |              |             |                         |            |  |
| Request Receiving | ing       |               |                 |                                                |        |           |            |              | Total R     | Total Record(s) Found 2 |            |  |
| Request Cancel    |           | Request ID    | Item of Form    | Sub Type                                       | Region | Zone      | Qty Orderd | Request Date | Dispatch On | Received On             | Status     |  |
| E-Reports         |           | 39            | ACCOUNT OPENING | ACCOUNT OPENING KIT<br>(CDSL) (RSL) INDIVIDUAL | EAST   |           | 10         | 09 May 2011  | 10-May-2011 |                         | Dispatched |  |
| Requester Report  |           | 40            | ACCOUNT OPENING | ACCOUNT OPENING KIT<br>(CDSL) (RSL) INDIVIDUAL | EAST   |           | 2600       | 09 May 2011  | 11-May-2011 | 11-May-2011             | Received   |  |
|                   |           |               |                 |                                                |        |           |            |              |             |                         |            |  |
|                   | 1         |               |                 |                                                |        |           |            |              |             |                         |            |  |

### 9. Reports and MISs

**Requester Report**: requester can see the list of requests raised by him under Reports – Requester Report section as shown below. Search can be done by Request ID or by selecting the date range.

| RELIGÂRE<br>Values that bind                                                                                         |                                                                                                    |  |  |  |  |  |  |  |  |
|----------------------------------------------------------------------------------------------------|----------------------------------------------------------------------------------------------------|--|--|--|--|--|--|--|--|
| Option                                                                                                    | Requester Report                                                                                               |  |  |  |  |  |  |  |  |
| -AOF -Recipt Confirmation -Receipt Confirmation -Cancel Placed Order -Requester Report -Requester Report -Help Sheet | Request ID : Request Date From: 20-Jan-2012 To: 20-Jan-2012<br>Business Region: Request Status : Search Export |  |  |  |  |  |  |  |  |

Below screen shot shows a report shown for defined date range. This reposrt can be exported to Excel also.

| Requester Report                                            |                                                 |              |                            |                                                         |       |            |           |          |               |                |                      |                   |            |            |
|-------------------------------------------------------------|-------------------------------------------------|--------------|----------------------------|---------------------------------------------------------|-------|------------|-----------|----------|---------------|----------------|----------------------|-------------------|------------|------------|
| Request ID : Request Date From: 03-Jan-2012 To: 20-Jan-2012 |                                                 |              |                            |                                                         |       |            |           |          |               |                |                      |                   |            |            |
| Business Re                                                 | Business Region: Request Status : Search Export |              |                            |                                                         |       |            |           |          |               |                |                      |                   |            |            |
| Total Record                                                | d(s) Found 4                                    | 6            |                            |                                                         |       | I          |           |          | 1             | 1              |                      |                   |            |            |
| RequestID                                                   | DispatchID                                      | DispDetailID | TypeOfForm                 | SubType                                                 | BCode | BranchType | Qty Order | Disp Qty | RequestedDate | DispatchOn     | ReceiverName         | ReceiverContactNo | ReceivedOn | Status     |
| 8093                                                        | 7757                                            | 8218         | ACCOUNT<br>OPENING<br>FORM | RSL - (NSDL)<br>-INDIVIDUAL                             | 1612  | Sub-Broker | 10        | 10       | 04 Jan 2012   | 05 Jan<br>2012 | Mr. Ankit<br>Agarwal | 0975660116        |            | Dispatched |
| 8094                                                        | 7758                                            | 8219         | ACCOUNT<br>OPENING<br>FORM | RSL -<br>BROKING<br>(INDIVIDUAL<br>& NON<br>INDIVIDUAL) | 1997  | Sub-Broker | 30        | 30       | 04 Jan 2012   | 05 Jan<br>2012 | Mr. Shyam<br>Gupta   | 0931992674        |            | Dispatched |
| 8098                                                        | 7762                                            | 8223         | ACCOUNT<br>OPENING<br>FORM | RSL -<br>BROKING<br>(INDIVIDUAL<br>& NON<br>INDIVIDUAL) | 1087  | Sub-Broker | 30        | 30       | 04 Jan 2012   | 05 Jan<br>2012 | Mr. Sushil<br>Kumar  | 9872038764        |            | Dispatched |
| 8099                                                        | 7763                                            | 8224         | ACCOUNT<br>OPENING<br>FORM | RSL - (NSDL)<br>-INDIVIDUAL                             | 1087  | Sub-Broker | 20        | 20       | 04 Jan 2012   | 05 Jan<br>2012 | Mr. Sushil<br>Kumar  | 9872038764        |            | Dispatched |
| 8100                                                        | 7764                                            | 8225         | ACCOUNT<br>OPENING<br>FORM | RSL -<br>BROKING<br>(INDIVIDUAL<br>& NON<br>INDIVIDUAL) | 1012  | Sub-Broker | 10        | 10       | 04 Jan 2012   | 05 Jan<br>2012 | Mr. Ajay<br>Purwar   | 9927053316        |            | Dispatched |
| 8105                                                        | 7769                                            | 8230         | ACCOUNT<br>OPENING<br>FORM | RSL - (NSDL)<br>-INDIVIDUAL                             | 6057  | Sub-Broker | 10        | 10       | 05 Jan 2012   | 09 Jan<br>2012 | Mr. Sanjay           | 5446252181        |            | Dispatched |

**Approver report**: similar to requester reports, approvers can see a report of all the requests approved by them. . Search can be done by Request ID or by selecting the date range.

| tion                                                                                            | Approvers Report                                            |
|-------------------------------------------------------------------------------------------------|-------------------------------------------------------------|
| AOF                                                                                             | Request ID : Request Date From: 20-Jan-2012 To: 20-Jan-2012 |
| Operation  Rescipt Confirmation Cancel Placed Order Reports Report Report Query Home Help Sheet | Business Region: Request Status : Search Export             |

## 10. Collateral Distribution- Approval Matrix

In case of Collateral request submitted it will follow the same procedure as mentioned earlier with following approval matrix.

| Sub          | Total Cost of Total         |                   |                     |
|--------------|-----------------------------|-------------------|---------------------|
| Product      | Collaterals (in month)      | Branch Multiplier | Approving Authority |
|              | Upto Rs. 4000 in month      | Not Applicable    | Branch Head         |
|              | > Rs. 4000 and <= Rs. 7500  | Not Applicable    | Zonal Head          |
|              | > Rs. 7500 and <= Rs. 10000 | Not Applicable    | Regional Head       |
| Retail       | > Rs. 10000 and <= Rs.      |                   |                     |
| Distribution | 25000                       | >= 2              | Regional Head       |
|              | > Rs. 10000 and <= Rs.      |                   |                     |
|              | 25000                       | < 2               | Business Head       |
|              | > Rs. 25000                 | Not Applicable    | Business Head       |